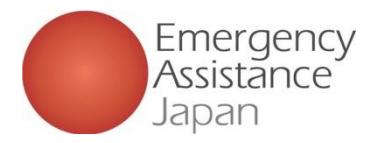

②サービス申込

| a SIMなし 🗢            | <sup>9:53</sup><br>⊕OSSM/ | 70% 🗲                                                                                                    | nSIMなし <b>令 11:05</b><br>く サービス申込一覧                                                                                                    | 99% 🗭     |
|----------------------|---------------------------|----------------------------------------------------------------------------------------------------|----------------------------------------------------------------------------------------------------|-----------|
| ◎ ユ <b>_</b> ザ_      | ・・申込情報                    |                                                                                                    | OSSMA<br>出発日: 2024/10/01~ 帰国日: 2024/10/30                                                                                                    | ٢         |
| A<br><sub>会員情報</sub> | 日<br>サービス<br>申込           | <b>日</b><br>お支払い                                                                                                    | <b>OSSMA</b><br>出発日: 2024/10/01~/7/7回日: 2024/10/31                                                                                                    | ٢         |
|                      |                           |                                                                                                    |                                                                                                    |           |
| 。<br>お知らせ            | Safety Info               | ⑦<br>FAQ                                                                                                    |                                                                                                    |           |
| 個人情報保護方針             | ·文 <sub>A</sub><br>言語時定   | [→                                                                                                    | <b>OSSMA</b><br>出発日: 2024/07/17~帰国日: 2024/08/24                                                                                                    | ÷         |
| 41/6 <i>9</i> 2.#9   |                           |                                                                                                    | <b>OSSMA</b><br>出発曰: 2024/08/01~帰国日: 2024/08/31                                                                                                    | +         |
| トップ 今こ               | こ ヘルプライン お                | <ol> <li>         (i) (2)         (i) (2)</li></ol> | ○     ○     ○     ○     ○     ○     ○     ○     ○     ○     ○     ○     ○     ○     ○     ○     ○     ○     ○     ○     ○     ○     ○     ○     ○     ○     ○     ○     ○     ○     ○     ○     ○     ○     ○     ○     ○     ○     ○     ○     ○     ○     ○     ○     ○     ○     ○     ○     ○     ○     ○     ○     ○     ○     ○     ○     ○     ○     ○     ○     ○     ○     ○     ○     ○     ○     ○     ○     ○     ○     ○     ○     ○     ○     ○     ○     ○     ○     ○     ○     ○     ○     ○     ○     ○     ○     ○     ○     ○     ○     ○     ○     ○     ○     ○     ○     ○     ○     ○     ○     ○     ○     ○     ○     ○     ○     ○     ○     ○     ○     ○     ○     ○     ○     ○     ○     ○     ○     ○     ○     ○     ○     ○     ○     ○     ○     ○     ○     ○     ○     ○     ○     ○     ○     ○     ○     ○     ○     ○     ○     ○     ○     ○     ○     ○     ○     ○     ○     ○     ○     ○     ○     ○     ○     ○     ○     ○     ○     ○     ○     ○     ○     ○     ○     ○     ○     ○     ○     ○     ○     ○     ○     ○     ○     ○     ○     ○     ○     ○     ○     ○     ○     ○     ○     ○     ○     ○     ○     ○     ○     ○     ○     ○     ○     ○     ○     ○     ○     ○     ○     ○     ○     ○     ○     ○     ○     ○     ○     ○     ○     ○     ○     ○     ○     ○     ○     ○     ○     ○     ○     ○     ○     ○     ○     ○     ○     ○     ○     ○     ○     ○     ○     ○     ○     ○     ○     ○     ○     ○     ○     ○     ○     ○     ○     ○     ○     ○     ○     ○     ○     ○     ○     ○     ○     ○     ○     ○     ○     ○     ○     ○     ○     ○     ○     ○     ○     ○     ○     ○     ○     ○     ○     ○     ○     ○     ○     ○     ○     ○     ○     ○     ○     ○     ○     ○     ○     ○     ○     ○     ○     ○     ○     ○     ○     ○     ○     ○     ○     ○     ○     ○     ○     ○     ○     ○     ○     ○     ○     ○     ○     ○     ○     ○     ○     ○     ○     ○     ○     ○     ○     ○     ○     ○     ○     ○     ○     ○     ○     □     ○     □     ○     □     □     □     □     □     □     □     □ | ②<br>会員情報 |

### 1.申込登録

アプリトップ画面から「サービス申込」をタップする 遷移したサービス申込一覧の<u>右下にある「+」をタップ</u>する

※「+」マークがグレーになっている場合 他の申込支払いが完了していない等の理由で 申込ができない状況です

## 会員がアプリでサービス申込登録を行う方法

| × お申込サービス                        |
|----------------------------------|
| EAJ大学                            |
| 申込日                              |
| 2024/09/20                       |
| メールアドレス                          |
| hoken@emergency.co.jp            |
| 18歳以上ですか?*                       |
| <ul><li>はい</li><li>いいえ</li></ul> |
| 会員種別                             |
| ○ 学生 ○ 教職員 ○ その他                 |
| 申込サービス・                          |
| OSSMA OSSMA Plus OINBOUND        |
|                                  |
| 会費請求先                            |
| 会費請求先名称*                         |
| ~                                |
|                                  |
|                                  |
| 甲込内容を確認する                        |

### 2.申込内容入力

申込サービスや会費請求先等を 選択 渡航先の情報等を入力する

※会員種別が教職員の際は OSSMA以外は選択できません

| < サービス申込内容確認                     | サービス申込内容確認                                                           |
|----------------------------------|----------------------------------------------------------------------|
| <b>所属</b><br>EAJ大学               | 受入先機関<br>University                                                  |
| 申込日<br>2024/09/20                | 渡航期間                                                                 |
| メールアドレス<br>hoken@emergency.co.jp | 出発日<br>2024/11/01                                                    |
| <b>会員種別</b><br>学生                | 帰国日<br>2024/11/05                                                    |
| お申込サービス<br>OSSMA                 | <b>波航期間</b><br>0年0ヶ月5日                                               |
| 会費請求先名称<br>Test                  | 料金<br>3,812円<br>●料金0円と表示された方は約支払の必要はありません。<br>●表示金属は決済手数料を含む総職の金属です。 |
| 渡航情報                             |                                                                      |
| 修正                               | 修正                                                                   |
| 申し込む                             | 申し込む                                                                 |

#### 3.登録内容確認

2.で入力した内容の確認画面が表示 内容に間違いがないかを確認する 渡航期間に合わせて自動的に料金が計算される

※料金は手数料を含んだ金額となります

Copyright - Emergency Assistance Japan Co., ltd. - All Rights Reserved

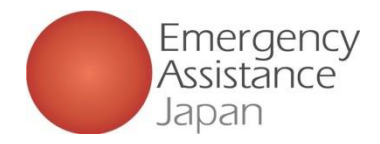

②サービス申込

## 会員がアプリでサービス申込登録を行う方法

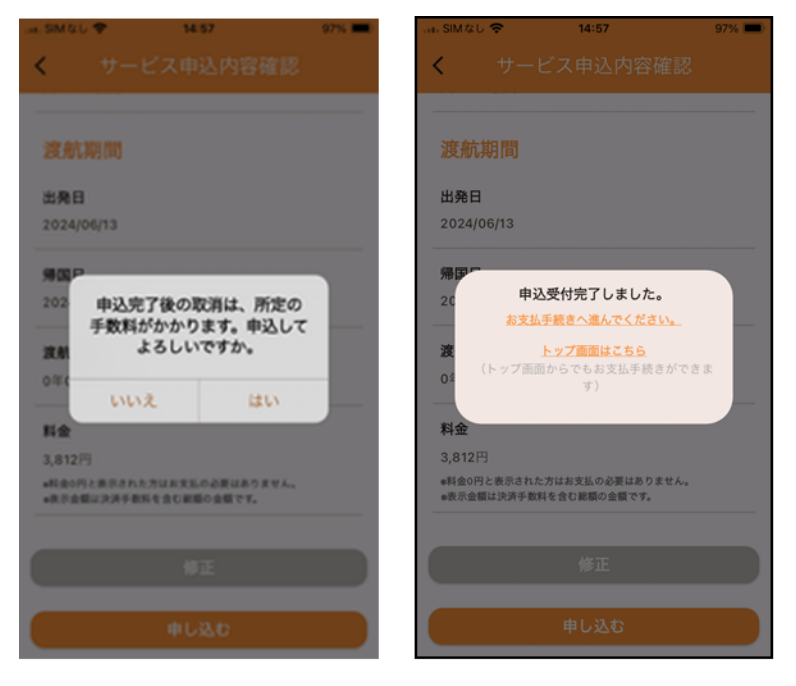

### 4.登録完了

3で内容の確認が完了し、「申し込む」をタップすると、 表示の内容が出るので「はい」をタップする 申込を完了後トップに戻るか、お支払い手続きに進むかを選択 差出人:students@emergency.co.jp
 件名:[OSSMA]お申込み完了のお知らせ
 本文:
 OSSMAをご利用いただきまして
 ありがとうございます。
 XX様のお申込みが完了いたしました。
 お支払いが発生している場合はアプリの一部機能がご利用いただけません。
 アプリの「お支払い」よりお支払い手続きをお願いいたします。
 \*本メールに返信いただいてもお答えできませんのでご了承下さい。
 下記のアドレスへお問い合わせください。
 ーーーーーー
 日本エマージェンシーアシスタンス株式会社
 OSSMA事務局
 students@emergency.co.jp

**登録完了メール** 登録が完了すると上記のようなメールが届きます

※申し込みが完了すると上記のメールは 所属の学校・団体のアカウントにもお知らせが届きます

Copyright - Emergency Assistance Japan Co., ltd. - All Rights Reserved

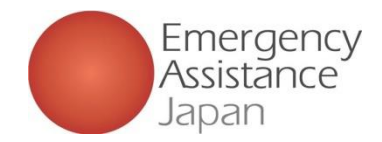

②サービス申込

| SIMなし 奈              | <sup>9:53</sup><br>⊕OSSM | 70% 👀       | e SIMなし 奈             | 10:07<br>お支払い一覧                     | 80% 💓 |
|----------------------|--------------------------|-------------|-----------------------|-------------------------------------|-------|
| ම ユーザー               | ·申込情報                    |             |                       |                                     |       |
| 名<br>会員情報            | 日<br>サービス<br>申込          | 日本支払い       | OSSMA<br>出発日: 2024/06 | <u>延長</u><br>5/14 - 帰国日: 2024/07/31 | ,     |
| ② 設定                 |                          |             |                       |                                     |       |
| j<br>お知らせ            | Safety Info              | ⑦<br>FAQ    |                       |                                     |       |
| 個人情報<br>保護方針<br>和用単約 | ☆ <sub>A</sub><br>言語設定   | [→<br>¤グアウト |                       |                                     |       |

### アプリから支払い手続きを行う

「お支払い」をタップするとお支払い一覧画面になる

複数ある場合は一覧の中からお支払いを行うものを タップする

| 17:30 NO CONTRACTOR | a stg.link.mul-pay.jp |
|---------------------|-----------------------|
| ご利用内容               | 合計                    |
| 0 取引詳細              | ¥3,812                |
| 利用金額                |                       |
|                     | お支払い手続き               |
| 税送料                 |                       |
|                     | お支払い手続きが完了しました。       |
|                     | 決済手段 クレジットカード決済       |
| 合計                  | 支払方法 一括払              |
| TJULE               | クレジット<br>カード番号        |
| お支払い手続き             |                       |
| お支払い方法を選択してください 🔻   |                       |
|                     | ,                     |
|                     | **/ いちやおはし ナナ         |
| の又払いはクレシットカート       |                       |
| コンヒニ払いの場合、支払し       | い期限を過きてしまい決済          |
| が出来ない、支払い時に必        | 要となるお客様番号が            |
| わからなくなる等の理由によ       | り、決済完了までに時間を          |
| 12/2 ションのマランキロにの    |                       |
| 安りることかのりまり。         |                       |

**支払い画面からお支払い** 該当のお支払いを選択後、お支払い画面に遷移する クレジットカード払い もしくは コンビニエンスストア払い を選択し、お支払いを完了させる

## 会員がアプリから会費のお支払いを行う方法

|                                                  | 80% 👀 |                                                                                                    | 86% 👀 |
|--------------------------------------------------|-------|----------------------------------------------------------------------------------------------------|-------|
| サービス申込一覧                                         |       | < サービス申込一覧                                                                                                    |       |
| OSSMA<br>出来日: 26cmprompro ~ marcas: accompromps1 | ۲     | OSSMA<br>出発日: 2024/08/01 ~ 洲国日: 2024/08/31                                                                                                    | ٢     |
|                                                  |       | + 加入保険状況                                                                                                    | •     |
|                                                  |       | \$2 旅程                                                                                                    | ٠     |
|                                                  |       | □ 申込詳細                                                                                                    | ,     |
| OSSMA Plus<br>문유日: 2024/08/01 ~ 958日: 2024/08/30 | ۲     | OSSMA Plus<br>出発日: 2024/08/01 ~ 帰国日: 2024/09/30                                                                                                    | ٢     |
| OSSMA<br>回来日: 2024/07/01 - 铜蛋日: 2024/07/31       | ۲     | OSSMA<br>出発日: 2024/07/01~帰国日: 2024/07/31                                                                                                    | ۲     |
| OSSMA Plus<br>武帝曰: 2024(07/01 - 第回曰: 2024(07/31  | +     | OSSMA Plus<br>出発日: 2024/07/01 - 帰国日: 2024/07/31                                                                                                    | +     |
|                                                  |       | ○      ○     ○     ○     ○     ○     ○     ○     ○     ○     ○     ○     ○     ○     ○     ○     ○     ○     ○     ○     ○     ○     ○     ○     ○     ○     ○     ○     ○     ○     ○     ○     ○     ○     ○     ○     ○     ○     ○     ○     ○     ○     ○     ○     ○     ○     ○     ○     ○     ○     ○     ○     ○     ○     ○     ○     ○     ○     ○     ○     ○     ○     ○     ○     ○     ○     ○     ○     ○     ○     ○     ○     ○     ○     ○     ○     ○     ○     ○     ○     ○     ○     ○     ○     ○     ○     ○     ○     ○     ○     ○     ○     ○     ○     ○     ○     ○     ○     ○     ○     ○     ○     ○     ○     ○     ○     ○     ○     ○     ○     ○     ○     ○     ○     ○     ○     ○     ○     ○     ○     ○     ○     ○     ○     ○     ○     ○     ○     ○     ○     ○     ○     ○     ○     ○     ○     ○     ○     ○     ○     ○     ○     ○     ○     ○     ○     ○     ○     ○     ○     ○     ○     ○     ○     ○     ○     ○     ○     ○     ○     ○     ○     ○     ○     ○     ○     ○     ○     ○     ○     ○     ○     ○     ○     ○     ○     ○     ○     ○     ○     ○     ○     ○     ○     ○     ○     ○     ○     ○     ○     ○     ○     ○     ○     ○     ○     ○     ○     ○     ○     ○     ○     ○     ○     ○     ○     ○     ○     ○     ○     ○     ○     ○     ○     ○     ○     ○     ○     ○     ○     ○     ○     ○     ○     ○     ○     ○     ○     ○     ○     ○     ○     ○     ○     ○     ○     ○     ○     ○     ○     ○     ○     ○     ○     ○     ○     ○     ○     ○     ○     ○     ○     ○     ○     ○     ○     ○     ○     ○     ○     ○     ○     ○     ○     ○     ○     ○     ○     ○     ○     ○     ○     ○     ○     ○     ○     ○     ○     ○     ○     ○     ○     ○     ○     ○     ○     ○     ○     ○     ○     ○     ○     ○     ○     ○     ○     ○     ○     ○     ○     ○     ○     ○     ○     ○     ○     ○     ○     ○     ○     ○     ○     ○     ○     ○     ○     ○     □     ○     □     □     □     □     □     □     □     □     □     □     □     □     □     □     □     □     □     □     □     □ | 金具情報  |

### お支払い完了後

お支払い完了後「サービス申込」から 該当のサービスをタップすると、 非活性になっていた項目が活性化され 利用可能になる

Copyright - Emergency Assistance Japan Co., ltd. - All Rights Reserved

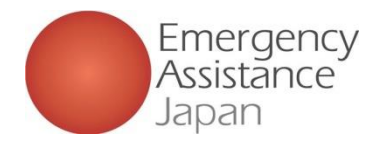

17:30

サービス申込

#### 姓名様

このたびは弊社サービスにお申込みいただきまして、ありがとうございます。 下記お申し込みを受け付けましたのでご確認の上、 お支払い手続きをお願い致します。

#### ■お申込内容

| 店舗名     | : OSSMA-TEST                   |
|---------|--------------------------------|
| 金額      | : 3,630                        |
| 税送料     | : 182                          |
| 決済総額    | : 3,812                        |
| オーダーID  | : bd1c4426a1d781dfc393330bad   |
| メールアドレス | : <u>dummy@emergency.co.jp</u> |

#### 

#### https://stg.link.mul-

py.jp/v2/plus/tshop00065745/checkout/1fc8af66b2e9fe89e8efd0609 090eabc94723bf7e29d7f024744957c9fd0c786 (上記URLの有効期限: XXXXXX)

※本メールは送信専用アドレスより送信しております。 本メールへ返信頂いても回答致しかねますのでご了承下さい。
※商品に対するお問合せは恐れ入りますかご購入された店舗までご連絡ください。
※本メールにお心当たりがない場合、破棄願います。

#### 

お問合せ先 : OSSMA事務局カスタマーサービス メールアドレス : eaj 電話番号 : 0900000000 受付時間 : 10:00-17:00

| ■ seg.mik.true-pay.jp           | <                                                                                                    |
|---------------------------------|----------------------------------------------------------------------------------------------------|
| 合計                              |                                                                                                    |
| ¥3,812                          | 出用日: 262m                                                                                                    |
|                                 |                                                                                                    |
| お支払い手続き                         |                                                                                                    |
|                                 |                                                                                                    |
| お支払い手続きが完了しました。                 |                                                                                                    |
| 決済手段 クレジットカード決済                 |                                                                                                    |
| 支払方法 一括払                        | OSSMA P<br>進用日: 2024                                                                                                    |
| クレジット 311111******1111<br>カード番号 | OSSMA                                                                                                    |
|                                 | OSSMA P                                                                                                    |
|                                 |                                                                                                    |
|                                 | 合計       ¥3,812       お支払い手続き       お支払い手続き       よ支払い手続き       シスカチャー       シングトカード決済       支払方法       ウレジットカード決済       ブード番号 |

副131回 And TAN () 15:28

お支払いはクレジットカード払いをお勧めします。 コンビニ払いの場合、支払い期限を過ぎてしまい決済 が出来ない、支払い時に必要となるお客様番号が わからなくなる等の理由により、決済完了までに時間を 要することがあります。

#### メールからお支払い

申込完了後左記のようなメールが届くのでリンクを押すとお支払い画面に遷移する クレジットカード払いもしくはコンビニエンスストア払いを選択し、お支払いを完了させる

Copyright - Emergency Assistance Japan Co., ltd. - All Rights Reserved

## 会員がメールから会費のお支払いを行う方法

94% 🔳

|                                                   | 10:07                         | 80% 👀      | al., SIMなし 🗢 10:17                                   | 86% 🗭 |
|---------------------------------------------------|-------------------------------|------------|------------------------------------------------------|-------|
| < · · ·                                           |                               |            | < サービス申込一覧                                           |       |
| OSSMA<br>出用日: 26zeepon                            | ilai - iammi sasalaalaj       | ۲          | OSSMA<br>出発日: 2024/08/01 ~ 78回口: 2024/08/31          | ٩     |
|                                                   |                               |            | + 加入保険状況                                             | •     |
|                                                   |                               |            |                                                      |       |
|                                                   |                               |            | <b>幻</b> 旅程                                          | •     |
|                                                   |                               |            | □ 申込詳細                                               | •     |
| OSSMA Plu:<br>出用日: 2024/00                        | s<br>8/01 ~ 1800⊡: 2024/09/30 | ۲          | OSSMA Plus<br>出発曰: 2024/08/01~帰国日: 2024/09/30        | (+)   |
| OSSMA<br>出発日: 2024/03                             | 7/01~帰国日: 2024/07/31          | ۲          | <b>OSSMA</b><br>出発日: 2024/07/01~77回日: 2024/07/31     | ↔     |
| OSSMA Plus<br>出発日: 2024/07/01 - 帰国日: 2024/07/31 + |                               | +          | <b>OSSMA Plus</b><br>出発日: 2024/07/01~殤国日: 2024/07/31 | +     |
| 6 (<br>> 77 9                                     | ここ ヘルプライン お知らせ                | ()<br>会員情報 |                                                      | 会員情報  |

#### お支払い完了後

お支払い完了後「サービス申込」から 該当のサービスをタップすると、 非活性になっていた項目が活性化され 利用可能になる